## How to Schedule an Appointment with an Advisor

- 1. Select Advising as the purpose for your appointment
- 2. Which Advising team to select:
  - Select Advising First Available Advisor to see the first available advisor at your campus.
  - Select Advising My Assigned Advisor to see your assigned advisor.
- 3. Select the Reason for your appointment
- 4. Select the Campus Location in which you want to meet with an advisor.
- 5. Select the specific advisor you want to meet with or leave this blank to meet with any advisor.
- 6. Select the date and time for your appointment.
- 7. Include any special notes you want the advisor to know ahead of time, confirm your cell phone number is correct.
- 8. Click submit to confirm your appointment.